# VC-TR61\_VC-TR61N Quick Installation Guide

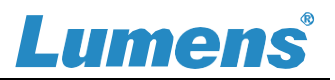

## 1. I/O interface

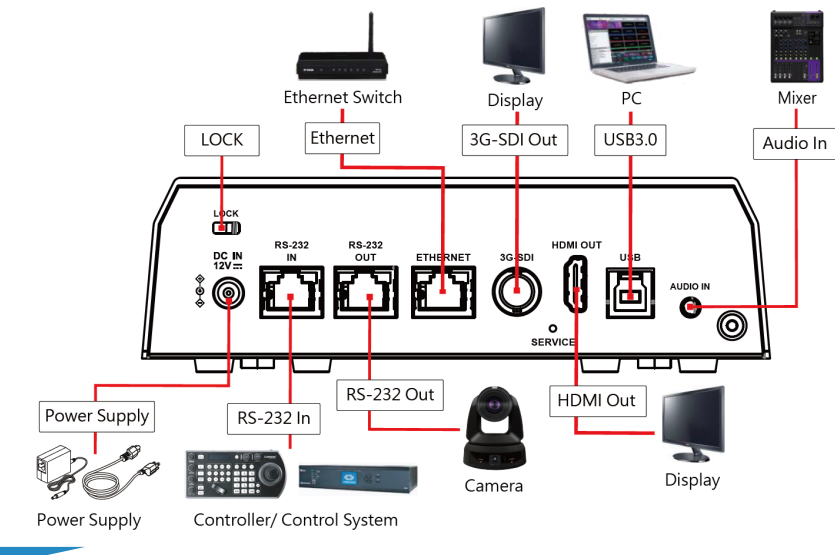

#### 2. Precautions for Installation

2.1 Use the provided DC 12V power adapter or a PoE router or hub to supply power via a network cable.

\*Camera supports PoE+ (IEEE802.3at)

- Tracking range: 2-18m
- Optimal tracking distance: 8m

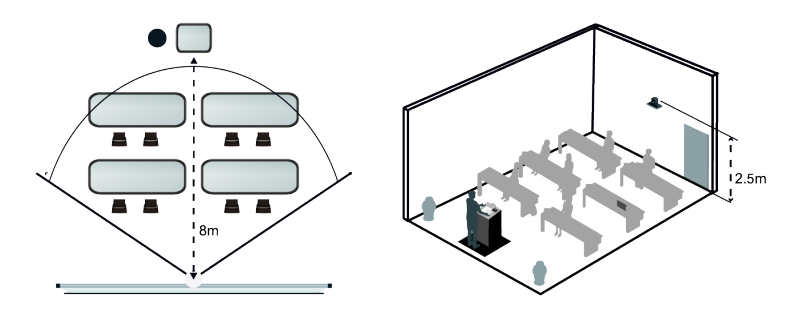

\*For best tracking results, avoid placing images of people on posters or screens behind the subject.

2.3 Tilting the Panoramic Lens

The panoramic lens supports three tilt positions: Up / Normal / Down

- When the camera is installed at a height above **2 meters**, it is recommended to adjust the angle for the optimal viewing experience.
- Upright Installation: Adjust to the [Down] position.
- · Inverted Installation: Adjust to the [Up] position.
- After adjusting the tilt position, go to [Tracking] > [Lens Tilt Direction] and select the corresponding value in the web interface.
  \*For inverted installation, please enable the mirror/ flip function.

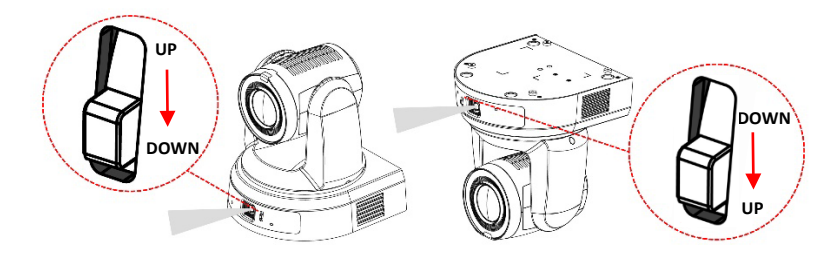

## 3. Installation on the ceiling

4.1 Fix the metal **plate A** on the camera base with **4x M3** silver screws.

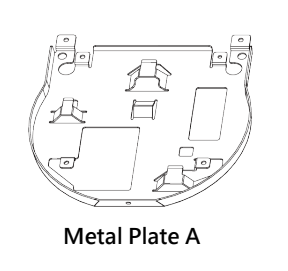

- 4.2 Lock the metal plate B to the ceiling

(1) Use a hanger that has obtained UL security approval.

(2) Do not block the cable hole.

- 4.3 Attach metal plate  ${\bf A}$  to metal plate  ${\bf B}$ 
  - Raise the camera and metal plate A to the ceiling and then move it to the

# VC-TR61\_VC-TR61N Quick Installation Guide

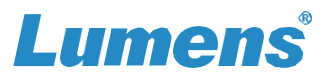

right to snap it on to metal plate **B**.

Finally, secure with 2 M3 silver screws and 1 M3 black screw.
\*Press the [Mirror] button on the remote control to flip the image.

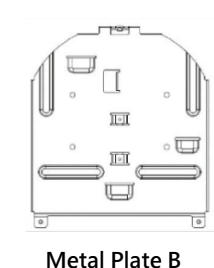

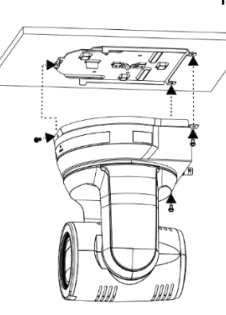

- 4. View Camera Image
- HDMI / 3G-SDI Image Output

Connect an HDMI or SDI cable to output video. \*VC-TR61 default resolutions: HDMI 2160p 59.94/ SDI 1080p 59.94

USB Image Output

Connect a USB cable to a computer. The camera can then be used as a webcam with video conferencing applications such as Zoom, Microsoft Teams.

- IP Image Output
  - 1. Check the camera's IP address

DHCP is enabled by default. Use the remote control to check the IP address by going to [Menu] > [Ethernet] > [IP Address].

\*If connecting the camera directly to a PC, the default IP of camera is 192.168.100.100.

- 2. Open a web browser, and enter the IP address in the address bar.
- 3. Enter the account and password to log in.
  - Username: admin Password: 9999

## 5. Start Tracking

Use the remote control to activate auto-tracking or auto-framing.

\* Choose either the Auto Tracking or Auto Framing function.

\* The Power / Standby LED flashes green when the tracking function of the camera is activated.

Auto Tracking

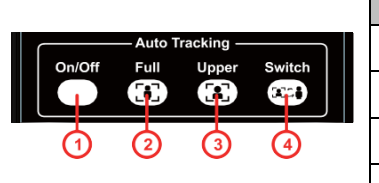

| Items | Button | Function                               |  |
|-------|--------|----------------------------------------|--|
| 1     | On/Off | Enable / Disable Auto Tracking         |  |
| 2     | Full   | Camera frames presenter's full body    |  |
| 3     | Upper  | Camera frames presenter's torso        |  |
| 4     | Switch | Switch target to a different presenter |  |

#### Auto Framing

Auto-Framing mode detects the position of all the individuals in a space. The camera then produces a shot that frames the participants by automatically adjusting the lens angle and zoom.

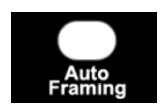

## 6. RS-232/ RS-422 Pin Definition

| <sup>°</sup> OUT | Pin No. | Signal (IN) | Signal (OUT) |
|------------------|---------|-------------|--------------|
|                  | 3       | GND         |              |
|                  | 4       | ТΧ          | RX           |
|                  | 5       | RX          | ТХ           |
|                  | 6       | DTR         | DSR          |

%For questions about installation, please scan the QR Code.

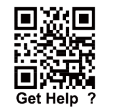

A support person will be assigned to assist you.